# sparkfun

# **XBee Shield Hookup Guide**

CONTRIBUTORS: 🍌 JIMBO

# Introduction

The XBee Shield gives your Arduino a seamless interface to XBee – one of the most popular wireless platforms around. With XBee, instead of being tied down by a serial cable – inches away from a paired device – your Arduino can pass data over the air to another device hundreds of feet away.

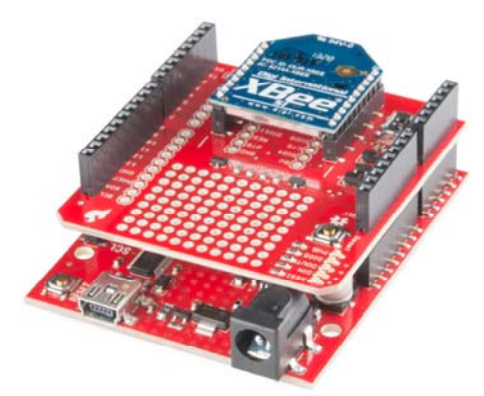

Part of what makes XBee so popular is its simplicity. XBees are controlled over a serial interface – in the most basic operation they can be used as a **wireless serial cable**. Setting up XBee networks and addresses is also simplified with Digi's free software – XCTU – which we explain in a separate tutorial.

#### **Covered In This Tutorial**

The goal of this tutorial is to set up wireless XBee communication between a computer and an Arduino/XBee Shield combo. Then, using a terminal program, we can remotely send data to an Arduino, or read data off of it.

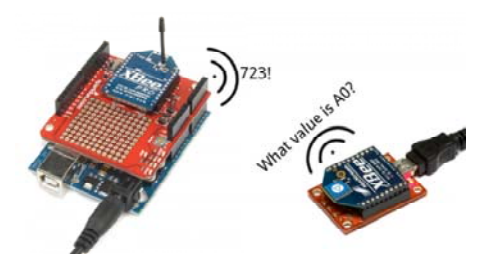

We'll begin by examining the schematics and hardware of the XBee Shield, then move on to example code. First we'll set up a test program to make sure our XBees are communicating with each other. Then we'll move on to the remote control Arduino sketch.

#### **Materials Required**

- 1x XBee Shield The star of this tutorial.
  - You'll also need headers to install into your shield. We recommend stackable headers.
- **1x Arduino** The XBee Shield should work with any Arduinocompatible board – Uno, RedBoard, Mega, you name it.
- 2x XBees XBees exist in a variety of series, frequencies, and ranges. If you're just getting started with XBee, we highly recommend going with Series 1 models – either with a trace antenna, wire antenna or u.fl connector.
  - For more help picking an XBee, check out our XBee Buying Guide.
- 1x Explorer The Explorer board allows you to connect an XBee to your computer. You can use either the Explorer USB, Explorer USB Dongle, or Explorer Serial.
  - Depending on which explorer you have, you may also need a matching mini-B USB or serial cables.
- At least one computer with X-CTU installed.
  - The latest version of X-CTU is available for both Mac and Windows!
- Soldering tools to install headers into your shield. The most basic of irons and solder should do.

#### Suggested Reading

Before reading through this tutorial, we highly recommend checking out the Exploring XBees and XCTU tutorial. That tutorial will introduce you to XCTU and explain how to configure XBee networks and addresses.

In addition to that tutorial, we also recommend checking these guides out:

- Serial Communication Serial communication is critical to controlling and managing XBees.
- Arduino Shields The basics of Arduino Shields, including how to assemble a shield.
- XBee Buying Guide We highly recommend Series 1 XBee's, if this is your first time playing with them. If you're curious about other XBee classes, check out this guide!

### Hardware Overview

Here's a quick overview of the most components of the XBee Shield:

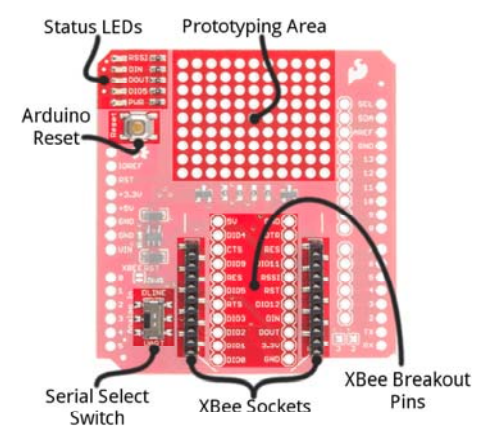

Below we'll go more in-depth on the most important components of the shield.

#### UART/SoftwareSerial Switch

One of the most important components on the XBee Shield is the DLINE/UART switch. This switch controls which Arduino pins interface with the XBee.

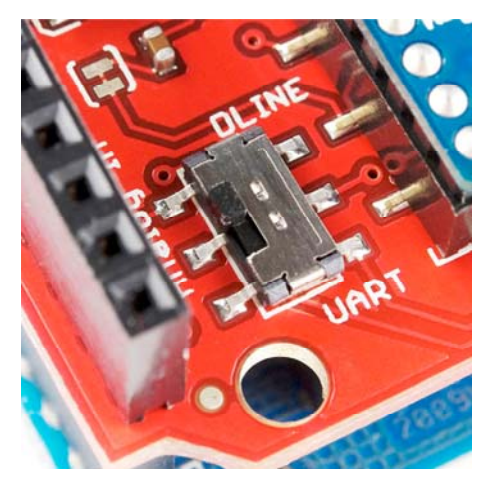

The Arduino Uno has a single hardware UART, which is usually either used for **programming** (via the Arduino's serial bootloader) or communication with the **serial monitor**. That serial port can only be used to communicate with one device at any time, lest you run into problems of bus contention. There's also a chance that, during program upload, spurious – even harmful – data might be sent to any device attached to the Arduino's hardware UART.

So to avoid any problems that might arise from connecting the XBee to the Arduino's hardware UART, we usually take advantage of the Software Serial library, connecting the XBee's RX and TX pins to a pair of free digital pins on the Arduino.

To select between software and hardware serial, the XBee Shield includes a small, surface-mount slide switch. This switch allows you to select between the hardware serial port (UART position) and a software serial port connected to pins 2 (Arduino-side RX) and 3 (Arduino-side TX).

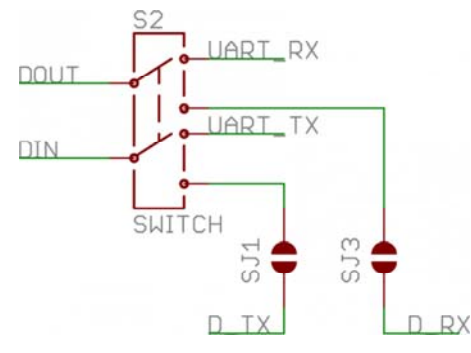

The switch configuration from the XBee Shield schematic. "D\_TX" connects to Arduino pin 3, and "D\_RX" connects to Arduino pin 2.

For all of our example sketches we'll assume the switch is in the **DLINE** position. At the very least, **make sure the switch is in the "DLINE"** position when uploading sketches.

#### **LED** Indicators

| LED   | LED   | XBee Pin       | Default Operation Notes                   |  |
|-------|-------|----------------|-------------------------------------------|--|
| Label | Color | Connection     |                                           |  |
| PWR   | Red   | 3.3V           | Indicates power is present.               |  |
| DIO5  | Green | Associate/DIO5 | Associated indicator blinks when the      |  |
|       |       |                | XBee is associated with another XBee.     |  |
| DOUT  | Bod   |                | Indicates wireless data is being          |  |
| DOOI  | Reu   | DOOT           | received.                                 |  |
| DIN   | Green | DIN            | Indicates wireless data is being          |  |
|       |       |                | transmitted.                              |  |
| Deel  | Green | PWM0/RSSI      | Indicates relative signal strength (RSSI) |  |
| ROOI  |       |                | of last received transmission.            |  |

These LEDs can be very useful for debugging. The DIO5/Associate indicator should blink when the XBee is paired with a compatible device. The RSSI LED is actually PWM'd so it will be brighter when the paired XBee is closer (sending a stronger signal).

#### **Assembly Tips**

Before you can use the XBee Shield with your Arduino, you'll need to solder in some headers.

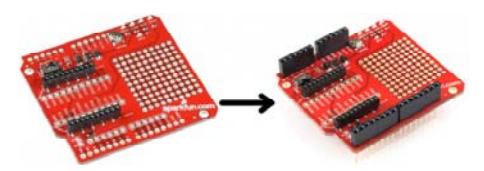

Check out the assembly page of our Shield tutorial for all of the tips and tricks related to header installation.

#### **XBee Socket**

There is some white silkscreen on the Shield PCB to help orient your XBee as you're plugging it in. Make sure to match up the XBee's two diagonal edges with the two diagonal lines on the PCB.

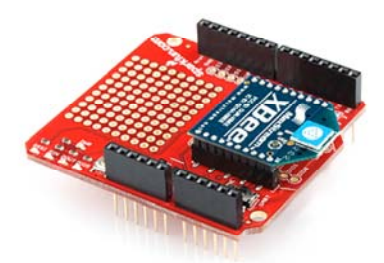

With everything installed, you're ready for the next step! Time to code...

# **Example: Communication Test**

Lets start simple. In this section we'll upload a sketch which passes data between your serial monitor and the XBee. This sketch can be use to create a "portal of communication" between your Arduino's serial monitor, and another XBee (connected to a computer via a USB Explorer).

#### **Double-Check Your XBee Network**

Before continuing with this example, you'll need to make sure your XBee's are configured correctly – they need to be on the **same network** and have compatible **destination and MY addresses**. By default, XBees will all be compatibly configured, but we recommend setting up unique network ID's and addresses. Check out the Configuring Networks page of our Exploring XBee's and XCTU tutorial for help with that.

This example assumes you have XCTU installed and two compatiblyconfigured XBees – one connected to your computer via a USB Explorer (or Dongle, or Serial Explorer) and another plugged into the Shield/Arduino.

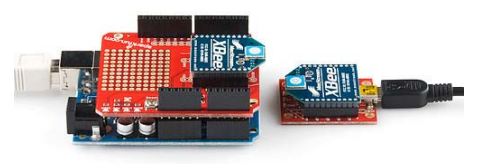

#### The Arduino Sketch

Here's the sketch we'll use. It makes use of the SoftwareSerial library, which is included with all of the recent Arduino releases. Before uploading this sketch **make sure the switch on the Shield is in the "DLINE" position**!

```
****
XBee_Serial_Passthrough.ino
Set up a software serial port to pass data between an XBee Shi
eld
and the serial monitor.
Hardware Hookup:
 The XBee Shield makes all of the connections you'll need
 between Arduino and XBee. If you have the shield make
 sure the SWITCH IS IN THE "DLINE" POSITION. That will connec
t
 the XBee's DOUT and DIN pins to Arduino pins 2 and 3.
***/
// We'll use SoftwareSerial to communicate with the XBee:
#include <SoftwareSerial.h>
// XBee's DOUT (TX) is connected to pin 2 (Arduino's Software
RX)
// XBee's DIN (RX) is connected to pin 3 (Arduino's Software T
X)
SoftwareSerial XBee(2, 3); // RX, TX
void setup()
{
 // Set up both ports at 9600 baud. This value is most import
ant
 \ensuremath{{//}} for the XBee. Make sure the baud rate matches the config
 // setting of your XBee.
 XBee.begin(9600);
 Serial.begin(9600);
}
void loop()
{
 if (Serial.available())
 \{ \ // \ \mbox{If data comes in from serial monitor, send it out to XB}
ee
   XBee.write(Serial.read());
 }
 if (XBee.available())
 { // If data comes in from XBee, send it out to serial monit
or
   Serial.write(XBee.read());
 }
}
```

After you've uploaded the code, follow this series of steps to verify that everything is working:

- 1. Open the Arduino's **Serial Monitor**. Make sure the baud rate is set to **9600**.
- 2. Switch to XCTU and click over to console mode.
- 3. Type something in the console view, it should show up on the Serial Monitor.
- Type something into the Serial Monitor (and press "Send"), it should show up in the console view.
- 5. Yay!

| -  | A 10                          | TT - H Casan - Suffers II | 1.00           | and the |
|----|-------------------------------|---------------------------|----------------|---------|
| 00 |                               | The local states          | - mail (sheet) | 1.0     |
|    | nila segue<br>n liter (alore) |                           |                |         |
|    |                               |                           |                |         |

You can use this setup to create a chat system. If you have another computer nearby, try to see how far your XBees can be from each other while still reliably communicating.

If your XBee's aren't communicating with each other, try getting them closer together (if they were far apart to begin with). Otherwise, check out our troubleshooting section of the Exploring XBee tutorial.

# **Example: Remote Control Arduino**

Setting up a chat system is fun, but where XBees and the XBee Shield really shine is in passing data to and from an Arduino, so you can remotely control it or receive data from it. In this example, we'll create a simple serial interface, which can be used to set and read analog and digital pins.

#### **Example Sketch**

Here's the sketch. Copy and paste from below, or click here to download it.

```
****
XBee_Remote_Control.ino
Write your Arduino's pins (analog or digital) or read from tho
se
pins (analog or digital) using a remote XBee.
Jim Lindblom @ SparkFun Electronics
Original Creation Date: May 7, 2014
This sketch requires an XBee, XBee Shield and another XBee tie
d to
your computer (via a USB Explorer). You can use XCTU's consol
e. or
another serial terminal program (even the serial monitor!), t
o send
commands to the Arduino.
Example usage (send these commands from your computer termina
1):
   w#nnn - analog WRITE pin # to nnn
     e.g. w6088 - write pin 6 to 88
   d#v - digital WRITE pin # to v
     e.g. ddh - Write pin 13 High
   r#

    digital READ digital pin #

     e.g. r3 - Digital read pin 3
   a# - analog READ analog pin #
     e.g. a0 - Read analog pin 0
   - Use hex values for pins 10-13
   - Upper or lowercase works
   - Use 0, 1, or L to write LOW
   - Use 1, h, or H to write HIGH
Hardware Hookup:
 The Arduino shield makes all of the connections you'll need
 between Arduino and XBee. Make sure the SWITCH IS IN THE
  "DLINE" POSITION.
Development environment specifics:
   IDE: Arduino 1.0.5
   Hardware Platform: SparkFun RedBoard
   XBee Shield & XBee Series 1 1mW (w/ whip antenna)
       XBee USB Explorer connected to computer with another
         XBee Series 1 1mW connected to that.
This code is beerware; if you see me (or any other SparkFun
employee) at the local, and you've found our code helpful, ple
ase
buy us a round!
Distributed as-is; no warranty is given.
******
                                         *****
***/
// SoftwareSerial is used to communicate with the XBee
#include <SoftwareSerial.h>
SoftwareSerial XBee(2, 3); // Arduino RX, TX (XBee Dout, Din)
void setup()
{
 // Initialize XBee Software Serial port. Make sure the baud
 // rate matches your XBee setting (9600 is default).
 XBee.begin(9600);
 printMenu(); // Print a helpful menu:
```

```
}
void loop()
{
 // In loop() we continously check to see if a command has be
en
 // received.
 if (XBee.available())
  {
   char c = XBee.read();
   switch (c)
   {
   case 'w':
                  // If received 'w'
   case 'W':
                  // or 'W'
     writeAPin(); // Write analog pin
     break;
   case 'd':
                  // If received 'd'
                  // or 'D'
   case 'D':
     writeDPin(); // Write digital pin
     break;
   case 'r':
                  // If received 'r'
   case 'R':
                  // or 'R'
     readDPin(); // Read digital pin
     break;
                  // If received 'a'
   case 'a':
                  // or 'A'
   case 'A':
     readAPin(); // Read analog pin
     break;
   }
 }
}
// Write Digital Pin
// Send a 'd' or 'D' to enter.
// Then send a pin #
// Use numbers for 0-9, and hex (a, b, c, or d) for 10-13 \,
// Then send a value for high or low
// Use h, H, or 1 for HIGH. Use l, L, or 0 for LOW
void writeDPin()
{
 while (XBee.available() < 2)</pre>
   ; // Wait for pin and value to become available
 char pin = XBee.read();
 char hl = ASCIItoHL(XBee.read());
 // Print a message to let the control know of our intention
s:
 XBee.print("Setting pin ");
  XBee.print(pin);
  XBee.print(" to ");
  XBee.println(hl ? "HIGH" : "LOW");
  pin = ASCIItoInt(pin); // Convert ASCCI to a 0-13 value
  pinMode(pin, OUTPUT); // Set pin as an OUTPUT
  digitalWrite(pin, hl); // Write pin accordingly
}
// Write Analog Pin
// Send 'w' or 'W' to enter
// Then send a pin #
// Use numbers for 0-9, and hex (a, b, c, or d) for 10-13 \,
// (it's not smart enough (but it could be) to error on
11
    a non-analog output pin)
// Then send a 3-digit analog value.
```

```
// Must send all 3 digits, so use leading zeros if necessar
у.
void writeAPin()
{
 while (XBee.available() < 4)</pre>
   ; // Wait for pin and three value numbers to be received
  char pin = XBee.read(); // Read in the pin number
 int value = ASCIItoInt(XBee.read()) * 100; // Convert next t
hree
  value += ASCIItoInt(XBee.read()) * 10;
                                             // chars to a 3-d
igit
 value += ASCIItoInt(XBee.read());
                                             // number.
 value = constrain(value, 0, 255); // Constrain that number.
  // Print a message to let the control know of our intention
s:
  XBee.print("Setting pin ");
 XBee.print(pin);
  XBee.print(" to ");
 XBee.println(value);
  pin = ASCIItoInt(pin); // Convert ASCCI to a 0-13 value
  pinMode(pin, OUTPUT); // Set pin as an OUTPUT
  analogWrite(pin, value); // Write pin accordingly
}
// Read Digital Pin
// Send 'r' or 'R' to enter
// Then send a digital pin # to be read
// The Arduino will print the digital reading of the pin to XB
ee.
void readDPin()
{
  while (XBee.available() < 1)</pre>
   ; // Wait for pin # to be available.
  char pin = XBee.read(); // Read in the pin value
  // Print beggining of message
  XBee.print("Pin ");
  XBee.print(pin);
  pin = ASCIItoInt(pin); // Convert pin to 0-13 value
  pinMode(pin, INPUT); // Set as input
  // Print the rest of the message:
 XBee.print(" = ");
  XBee.println(digitalRead(pin));
}
// Read Analog Pin
// Send 'a' or 'A' to enter
// Then send an analog pin # to be read.
// The Arduino will print the analog reading of the pin to XBe
e.
void readAPin()
{
  while (XBee.available() < 1)</pre>
   ; // Wait for pin # to be available
  char pin = XBee.read(); // read in the pin value
  // Print beginning of message
  XBee.print("Pin A");
  XBee.print(pin);
  pin = ASCIItoInt(pin); // Convert pin to 0-6 value
  // Printthe rest of the message:
```

```
XBee.print(" = ");
  XBee.println(analogRead(pin));
}
// ASCIItoHL
// Helper function to turn an ASCII value into either HIGH or
LOW
int ASCIItoHL(char c)
{
 // If received 0, byte value 0, L, or 1: return LOW
 // If received 1, byte value 1, H, or h: return HIGH
 if ((c == '0') || (c == 0) || (c == 'L') || (c == '1'))
   return LOW;
  else if ((c == '1') || (c == 1) || (c == 'H') || (c == 'h'))
   return HIGH;
  else
    return -1;
}
// ASCIItoInt
// Helper function to turn an ASCII hex value into a 0-15 byt
e val
int ASCIItoInt(char c)
{
 if ((c >= '0') && (c <= '9'))
   return c - 0x30; // Minus 0x30
  else if ((c >= 'A') && (c <= 'F'))
   return c - 0x37; // Minus 0x41 plus 0x0A
  else if ((c >= 'a') && (c <= 'f'))
   return c - 0x57; // Minus 0x61 plus 0x0A
 else
    return -1;
}
// printMenu
// A big ol' string of Serial prints that print a usage menu o
ver
// to the other XBee.
void printMenu()
{
  // Everything is "F()"'d -- which stores the strings in flas
h.
 // That'll free up SRAM for more importanat stuff.
 XBee.println();
  XBee.println(F("Arduino XBee Remote Control!"));
  XBee.println(F("========="));
  XBee.println(F("Usage: "));
  XBee.println(F("w#nnn - analog WRITE pin # to nnn"));
  XBee.println(F(" e.g. w6088 - write pin 6 to 88"));
  XBee.println(F("d#v - digital WRITE pin # to v"));
  XBee.println(F(" e.g. ddh - Write pin 13 High"));
  XBee.println(F("r# - digital READ digital pin #"));
  XBee.println(F(" e.g. r3 - Digital read pin 3"));
  XBee.println(F("a# - analog READ analog pin #"));
  XBee.println(F(" e.g. a0 - Read analog pin 0"));
  XBee.println();
  XBee.println(F("- Use hex values for pins 10-13"));
  XBee.println(F("- Upper or lowercase works"));
  XBee.println(F("- Use 0, 1, or L to write LOW"));
  XBee.println(F("- Use 1, h, or H to write HIGH"));
  XBee.println(F("========="));
  XBee.println();
}
```

Upload that, then switch over to your XCTU console window. You'll use the XBee connected to your computer to control and read data from your Arduino.

All of the XBee magic occurs in serial prints and reads. To send data from the Arduino XBee, XBee.print() and XBee.println()'s are used to write strings and other data. To read data from the computer XBee, we can use XBee.read(), adding XBee.available() tests to check if data has come in. That's all there is to it!

Check out the comments in the code for a line-by-line dissection.

#### Remote Controlling/Receiving

When the Arduino sketch first starts up, it will print a helpful usage menu. After that's printed, follow the directions to send commands to your Arduino. To control pins 10, 11, 12, and 13, send the hexadecimal equivalent characters (A, B, C, and D).

 w#nnn - analog write pin # to nnn. Use leading zeros for singleand double-digit values.

• Example: w6088 will write pin 6 to 88

- d#v digital write pin # to  $v \cdot v$  can be 1, h, or H for HIGH, and 0, I, or L for LOW.
  - Example: ddh will write pin 13 High
- r# digital read digital pin #
  - Example: r3 will digtally read from pin 3.
- a# analog read analog pin #
  - Example: a0 will read analog pin 0

In each case, the Arduino will respond with the action it's taken after you've sent a viable string.

As an initial test, try turning the D13 LED on and off, by sending dd1 and dd0 .

| 💉 🛃 🖉                                         | AT Console T<br>Status: Connected R | x Bytes: 17<br>x Bytes: 603 |
|-----------------------------------------------|-------------------------------------|-----------------------------|
| Console log                                   |                                     | ) 🖱 🖨 💌                     |
| - Upper or lowercase works                    | a 30 20 74 0F                       | 40 D1 ×                     |
| - lise A 1 on 1 to write I AN                 | 32 37 00                            |                             |
| - Use 1 h on H to write HTGH                  | 0A 64 64 31                         | 53 65                       |
| - ose i, n, or n co write high                | 74 74 69 6E                         | 67 20                       |
|                                               | 70 69 6E 20                         | 64 20                       |
| C107C-101-01-01-01-01-01-01-01-01-01-01-01-01 | 74 6F 20 48                         | 49 47                       |
| W612/Setting pin 6 to 12/                     | 48 0D                               |                             |
| ddisetting pin d to HIGH                      | 0A 64 64 30                         | 53 65                       |
| dd0Setting pin d to LOW                       | 74 74 69 6E                         | 67 20                       |
| r7Pin 7 = 0                                   | F 78 69 65 28                       | 64.20                       |
| a1Pin A1 = 513                                | 74 65 39 40                         | AE 57 E                     |
| alPin A1 = 324                                | 00                                  | 4 <i>31</i>                 |
|                                               |                                     |                             |

Then try setting analog values, or reading from pins. Maybe try making it more advanced – have a button press trigger an XBee communication. Or send an alert when an analog input rises past a certain threshold.

This example barely scrapes the surface of what the Arduino-XBee combination is capable of. XBee's allow you to remotely control your robot from the comfy confines of your computer. Or you can set up a network of XBees to monitor carbon-monoxide conditions in every room, while logging to a single computer.

The power of XBees comes from their simplicity – they make your projects wireless by simply "serial printing".

## **Resources & Going Further**

That should be enough to get you started. If you're looking for more XBee

and XBee Shield info, check out these resources:

- XBee Shield Schematic If you confused about the layout of the schematic, check out this PDF.
- XBee Shield GitHub Repo This is where you'll find the latest PCB design files.
- XBee Series 1 Manual For more advanced users, if you really want to take advantage of the XBee's unique abilities, check out this guide.
- XBee Wireless Class Materials Check out our teaching materials for the XBee class we lead every once-in-a-while.

#### **Going Further**

With XBee and the XBee Shield you have all of the tools necessary to take your project to the airwaves. What are you going to make? Need some inspiration? Check out these related tutorials:

- Internet Datalogging with XBee WiFi Need to do a little "cloud"-based data loggging. Check out this tutorial, which shows you how to stick sensor readings on the Internet using an XBee WiFi, XBee Shield, and Arduino?
- XBee WiFi Hookup Guide Take the next step with XBees, using the XBee WiFi. These modules allow you to connect to a wireless network and give your Arduino Internet access!
- Simon Splosion Wireless This tutorial demonstrates one of many techniques to "hack" the Simon Says – use XBee's to make the Simon game wireless!
- Getting Started With the RedBot The RedBot is our popular, Arduino-based robot platform. Once you get it rolling, you can take it a step further by controlling it with an XBee!

# **X-ON Electronics**

Largest Supplier of Electrical and Electronic Components

Click to view similar products for sparkfun manufacturer:

Other Similar products are found below :

 DEV-09815
 DEV-12069
 DEV-12651
 BOB-00765
 BOB-09370
 BOB-13709
 KIT-09612
 KIT-12867
 KIT-13923
 SEN-00639
 SEN-10612

 KIT-12634
 DEV-08463
 SEN-13332
 SEN-13261
 DEV-13746
 DEV-13043
 ROB-13911
 WIG-13720
 SEN-09569
 SEN-08503
 KIT-14418

 KIT-14715
 TOL-14228
 SEN-14262
 PRT-10588
 SEN-14835
 BOK-10977
 DEV-14213
 KIT-14639
 BOK-09613
 GPS-14030
 COM-11968

 LAB-14302
 ROB-12261
 DEV-14352
 DEV-13210
 SEN-14588
 COM-09288
 GPS-00177
 LCD-14072
 TOL-14232
 BOB-14685
 KIT-14051

 SEN-00251
 COM-14016
 KIT-14719
 ROB-09664
 KIT-12707
 KIT-14499